## SR2Food Shut Down Sequence for the server

- 1. Make sure everyone is logged out of SR2Food.
- 2. Go into SR2Food. Click the Administrative menu and choose Server Status or click the Server Status shortcut button.

|   | Administrative System Maintenance Sales Purchasing Inventory Customer Modules Reports |       |            |          |         |            |              |              |             |        |             |              |
|---|---------------------------------------------------------------------------------------|-------|------------|----------|---------|------------|--------------|--------------|-------------|--------|-------------|--------------|
| ſ | <u>C</u> ompany Maintenance                                                           | tomer |            |          | Truck   |            | Invoice      | Order        | Company     | Server |             | Stock Status |
|   | <u>Server Status</u>                                                                  | ntry  | Item Entry | Buysheet | Routing | Batch Pick | (End of Day) | Confirmation | Maintenance | Status | Lot Inquiry | Report       |

3. Stop the SR2Server by Clicking on STOP SR2 Server button.

| Server Status-                     |
|------------------------------------|
| Transactions processed 1           |
|                                    |
| RUNNING 08/01/12 09.78             |
|                                    |
| Refresh Data<br>from<br>Quickbooks |

4. Wait until the server stops running. Exit out of the SR2 Server Status screen by clicking on the Exit button.

| 🚳 SR2 Server - Quickbooks          | ×     |
|------------------------------------|-------|
| Server Status                      |       |
| Server shutdown normally!          |       |
| DOWN 08/01/12                      | 09.80 |
| Refresh Data<br>from<br>Quickbooks | ]     |

5. Close SR2 Food by clicking on the X in the upper right corner and clicking Yes to close.

| SR2Food                                                                               |                         |                   |            | 100      |                  |            |                                     |                       |                        |                  |             |                        |
|---------------------------------------------------------------------------------------|-------------------------|-------------------|------------|----------|------------------|------------|-------------------------------------|-----------------------|------------------------|------------------|-------------|------------------------|
| Administrative System Maintenance Sales Purchasing Inventory Customer Modules Reports |                         |                   |            |          |                  |            |                                     |                       |                        |                  |             |                        |
| Sales Order<br>Entry                                                                  | Purchase<br>Order Entry | Customer<br>Entry | Item Entry | Buysheet | Truck<br>Routing | Batch Pick | Invoice<br>Register<br>(End of Day) | Order<br>Confirmation | Company<br>Maintenance | Server<br>Status | Lot Inquiry | Stock Status<br>Report |
| SR2 Software<br>Close Menu<br>Yes No                                                  |                         |                   |            |          |                  |            |                                     |                       |                        |                  |             |                        |

## 6. Log out of QuickBooks

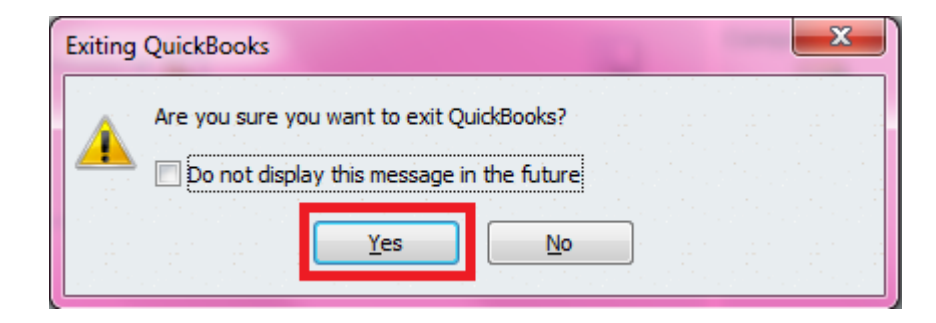

7. Shut the system down